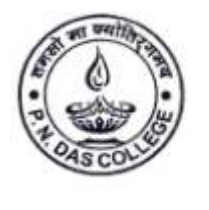

Santinagar, Palta, P.O.: Bengal Enamel, North 24 Parganas, Pin - 743122 (W.B.) Phone : (033) 2592 1327, Fax : (033) 2592 1327, e-mail : pndc.principal11@gmail.com Website : www.pndascollege.in

NAAC ACCREDITED - 2016

Rf.: .....

Date .....

### Step by Step instruction for taking admission 2023-24

1. https://pndascollege.in/

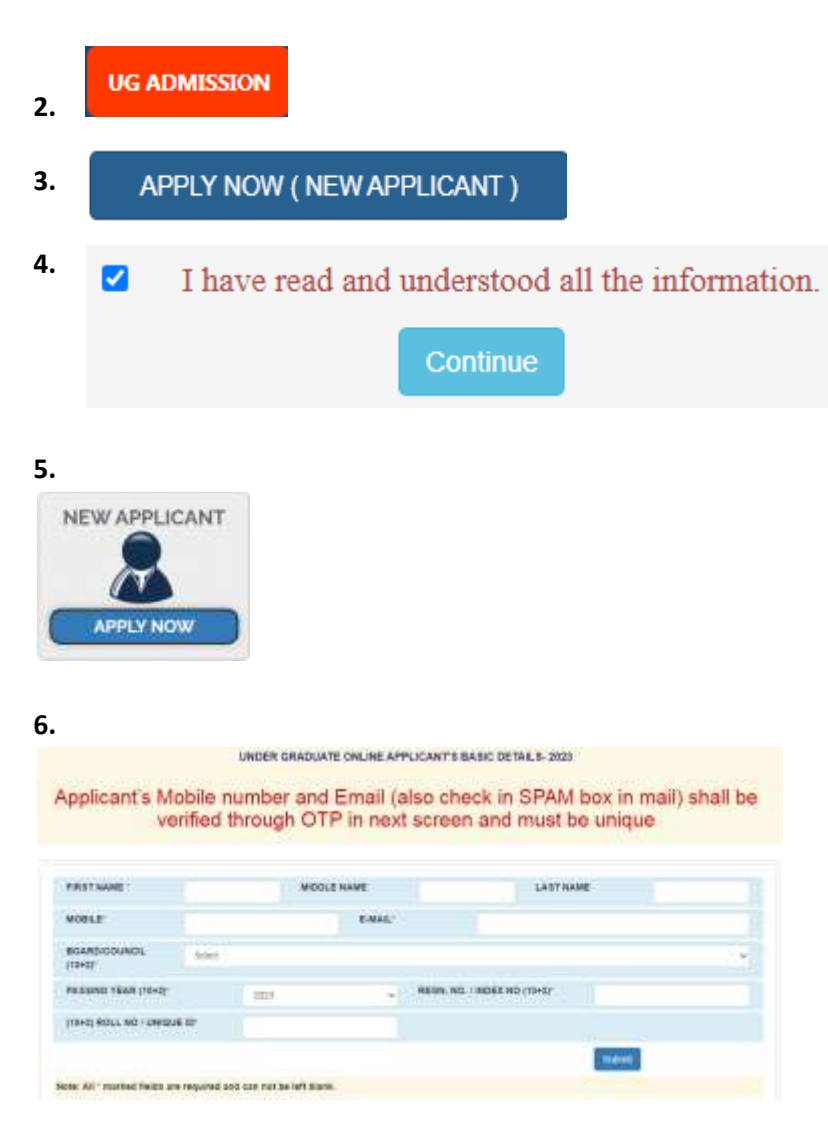

#### 7. Enter OTP from your mobile

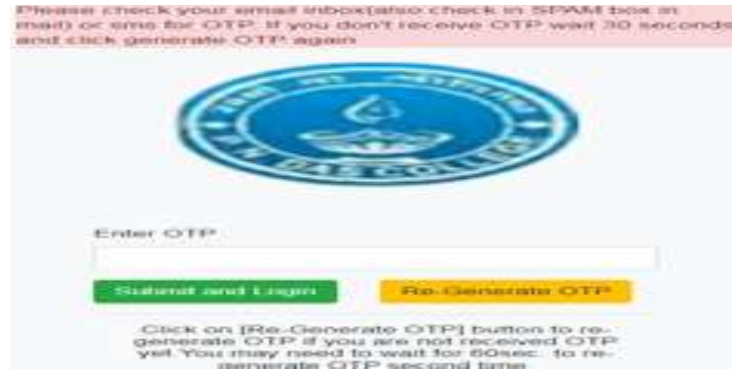

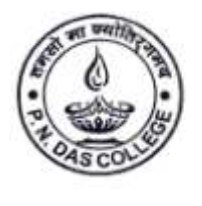

Santinagar, Palta, P.O.: Bengal Enamel, North 24 Parganas, Pin - 743122 (W.B.) Phone : (033) 2592 1327, Fax : (033) 2592 1327, e-mail : pndc.principal11@gmail.com Website : www.pndascollege.in

#### NAAC ACCREDITED - 2016

Ref.: .....

Date .....

#### 8. Fill the box

| PER                               | SONAL INFOR                                        | MATION    |         |                                  |           |         |                                 |              |              |                   |          |      |                                      |              |               |        |
|-----------------------------------|----------------------------------------------------|-----------|---------|----------------------------------|-----------|---------|---------------------------------|--------------|--------------|-------------------|----------|------|--------------------------------------|--------------|---------------|--------|
| FIRST                             | TNAME                                              |           |         |                                  |           | MIDS    | DLE NAME                        |              |              |                   |          | L    | ASTNAME                              |              |               |        |
| 4                                 | this wast                                          |           |         |                                  |           |         | ARTICLE AL                      | Aler         |              |                   |          |      | A DEY                                |              |               |        |
| GEND                              | DER                                                |           | CATE    | ORY                              |           | CAS     | TE CERT. 185                    | UED STATE    |              | ECON              | OMICAL   | LYV  | VEAKER SECTIO                        | DN (EWS) ( P | READ ABOUT EW | 181    |
| $\varphi_{i}^{p}$                 | MALE.                                              | *         |         | GENERAL                          |           |         | NOT APP                         | LICABLE      | ~            |                   | NO       |      |                                      |              |               | *      |
|                                   | FOR CASTE CE                                       | ERT. ISSU | ED STAT | E APPLICA                        | N7S WHO I | HAVE RE | CEIVED CAS                      | TE CERTIFICA | TE FROM STAT | ES OTH            | ER THEN  | WE   | BT BENGAL W                          | LL BE TREA   | TED AS GENRAL | CASTE  |
| PHOT                              | FOR CASTE CE                                       | ERT ISSU  | ED STAT | E APPLICA                        | N7S WHO I | HAVE RE | CEIVED CAS                      | TE CERTIFICA | TE FROM STAT | ES OTH            | ER THEN  | WE   | ST BENGAL W                          | LL BE TREA   | TED AS GENRAL | CASTE  |
| PWD                               | FOR CASTE OF                                       | ERT. ISSU | PWD     | E APPLICA                        | NTS WHO   | HAVE RE | CEIVED CAS                      | TE CERTIFICA | DATE OF BI   | ES OTH<br>RTH (D/ |          | TH ( | ST BENGAL WI                         | LL BE TREA   | TED AS GENRAL | CASTE. |
| PWD                               |                                                    | ERT ISSU  | PWD 1   | E, APPLICA<br>TYPE<br>ISELECT    | NTS WHO I | NAVE RE | CEIVED CAS<br>F DISABILITY<br>D | TE CERTIFICA | DATE OF BI   | ES OTH<br>RTH (D/ | ATE IMON | TH ( | BT BENGAL WI<br>IVEAR)<br>MAR        |              | TED AS GENRAL | CASTE. |
| PWD<br>&<br>SPOR                  | NO<br>NO<br>NA                                     | ERT. ISSU | PWD     | E APPLICA<br>IVPE<br>SELECT      | PORTS     | NAVE RE | CEIVED CAS                      |              | DATE OF BI   | ES OTH            | ATE INON | TH ( | ST BENGAL WI<br>YEAR)<br>MAR         |              | TED AS GENRAL | CASTE. |
| PWD<br>SPOR<br>0<br>10TH<br>OBTA  | AIC<br>AIC<br>TS LEVEL<br>TM<br>STANDARD MA        | RKS PER   | PWD 1   | E APPLICA<br>INPE<br>SELECT<br>E | PORTS     | NAVE RE | CENED CAS                       | TE CERTIFICA | DATE OF BI   | ES OTH<br>RTH (D/ |          | TH ( | BT BENGAL <u>WI</u><br>(YEAR)<br>MAR |              | TED AS GENRAL | CASTE. |
| PWD<br>SPOR<br>00<br>10TH<br>0BTA | NC<br>NC<br>TS LEVEL<br>NA<br>STANDARD MAJ<br>INED | ERT. ISSU | ED STAT | E APPLICA<br>INVE<br>BELECT<br>E | PORTS     | NAVE RE | CEIVED CAS                      | TE CERTIFICA | DATE OF BI   | ES OTH            | ER THEN  | I WE | ST BENGAL <u>WI</u><br>IVEAR)<br>MAR |              | 2005          | CASTE. |

#### 9.

| COMMUNICATION INFORMATION                                |                                                                                                    |
|----------------------------------------------------------|----------------------------------------------------------------------------------------------------|
| *** APPLICANTS TO PROVIDE THEIR OWN MOBILE NO.<br>DUPLIC | AND EMAIL - ID AS ALL IMPORTANT INFORMATION WILL BE SENT IN THIS MOBILE NO. AND EMAIL - ID,<br>CATE MOBILE NO. OR EMAILID WILL NOT BE ALLOWED |
| PPLICANT'S EMAIL ID                                      | CONFIRM APPLICANT'S EMAIL ID                                                                                                    |
| E postbaccoult@barrow                                    | S podc.principal11@gmat.com                                                                                                    |
| PPLICANT'S MOBILE NO                                     | CONFIRM APPLICANT'S MOBILE NO                                                                                                    |
| 8                                                        | 4                                                                                                    |
| JUARDIAN'S NAME                                          | GUARDIAN'S MOBILE NO.                                                                                                    |
| 8                                                        |                                                                                                    |

#### 10.

| 12 <sup>TH</sup><br>#JPUT<br>#JF X<br>#E FO<br>REGIS | STANDARD INFORMATION<br>FROLL NO / UNIQUE ID INTO REGN. NO. FIELD IF YOU DO<br>II ROLL AND NO. IS SEPERATE PUT IT TOGETHER<br>IR REGISTRATION YEAR (10-2) EXAMPLE IF YOUR REGISTRATION YEAR NOT WHOWN | INT HA | VE ANY REGN. NO. / INDEX NO.)<br>OUT SPACES IN ROLL NO. BOX<br>ION YEAR IN THE FORM IS 2016-20 THEN YOU NEED TO I | ELECT | 2018 OR ENTER YOUR PASSING YEAR R |    |
|------------------------------------------------------|----------------------------------------------------------------------------------------------------|--------|----------------------------------------------------------------------------------------------------|-------|-----------------------------------|----|
| BOAR                                                 | D/COUNCIL (18+2)                                                                                                    |        |                                                                                                    | STRE  | AM(10+2)                          |    |
| 重                                                    | WEST BENGAL COUNCIL OF HIGHER RECONDARY EDGO                                                                                                    | ATTON  | 80 🗸                                                                                                    |       | AX15                              | ÷  |
| PASSI                                                | NG YEAR (10+2)                                                                                                    | NURE   | GISTRATION YEAR (10+2)                                                                                            | REGR  | . NO. / INDEX NO (10+2) #         |    |
|                                                      | 2023                                                                                                    | =      | 3022                                                                                                    |       | 12343678910                       | 6  |
| (10+2)                                               | ROLL NO / UNIQUE ID                                                                                                    | SCHO   | OOL NAME (19+2)                                                                                                   |       |                                   |    |
| -                                                    | 1100223344                                                                                                    | 血      |                                                                                                    |       |                                   | 1) |
| UNIVE                                                | RSITY REGISTERED (IF APPLICABLE)                                                                                                    | UNIV   | REGISTRATION NO.                                                                                                  | UNIV  | REGISTRATION YEAR.                |    |
|                                                      | SELECT V                                                                                                    | -      |                                                                                                    | - 00  |                                   |    |

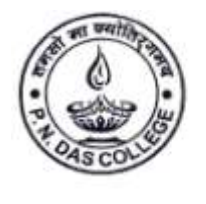

Santinagar, Palta, P.O.: Bengal Enamel, North 24 Parganas, Pin - 743122 (W.B.) Phone : (033) 2592 1327, Fax : (033) 2592 1327, e-mail : pndc.principal11@gmail.com Website : www.pndascollege.in

#### NAAC ACCREDITED - 2016

Rf.: .....

Date .....

11.

|           | SELECT SUBJECT    | EN     | TER FULL MARKS    | ENTER  | R MARKS OBTAINED  | %_MARKS |
|-----------|-------------------|--------|-------------------|--------|-------------------|---------|
|           |                   | THEORY | PRACTICALIPROJECT | THEORY | PRACTICAL/PROJECT |         |
| ENGLISH   | ( ENGLISH )       | 80     | 20                | ) ( 56 | 18                | ) ( 11  |
| LANOUAGE  | BENGALI *         | 80     | 26                | 80     | 18                | 76      |
| RUBJECT 1 |                   | во     | 20                | 55     | 16                | 70      |
| SUBJECT 2 | POLITICAL SCIENCE | 80     | 20                |        | 17                | ) n     |
| SUBJECT 3 | PHILOSOPHY        | 80     | 26                | 60     | 12                | 2       |
| SUBJECT 4 | ECONOMICS ~       | 80     | 20                | 50     | 30                | 60      |
|           | ITAL STUDIES      |        |                   |        |                   | 50      |

#### 12. Set Password

| I DO HEREBY DECLARE THAT THE STATEMENTS MADE ABOVE ARE TRUE AND CORRECT TO THE BEST OF MY KNOWLEDGE. IN CASE OF ANY INFORMATION SUBSEQUENTLY DETECTED FALSE MY APPLICATION SHALL BE TREATED AS CANCELLED. |          |         | Password must be between 6 and 16 digits long and include # level one numeric digit ) |
|----------------------------------------------------------------------------------------------------|----------|---------|---------------------------------------------------------------------------------------|
| IDO HEREBY DECLARE THAT THE STATEMENTS MADE ABOVE ARE TRUE AND CORRECT TO THE BEST OF MY KNOWLEDGE. IN CASE OF ANY INFORMATION SUBSEQUENTLY DETECTED FALSE MY APPLICATION SHALL BE TREATED AS CANCELLED.  | ONFIRM P | ASSWORD |                                                                                       |
| I DO HEREBY DECLARE THAT THE STATEMENTS MADE ABOVE ARE TRUE AND CORRECT TO THE BEST OF MY KNOWLEDGE. IN CASE OF ANY INFORMATION SUBSEQUENTLY DETECTED FALSE MY APPLICATION SHALL BE TREATED AS CANCELLED. |          |         | matelsog                                                                              |
|                                                                                                    |          |         | SUBSEQUENTLY DETECTED FALSE MY APPLICATION SHALL BE TREATED AS CANCELLED.             |

#### 13. Upload documents

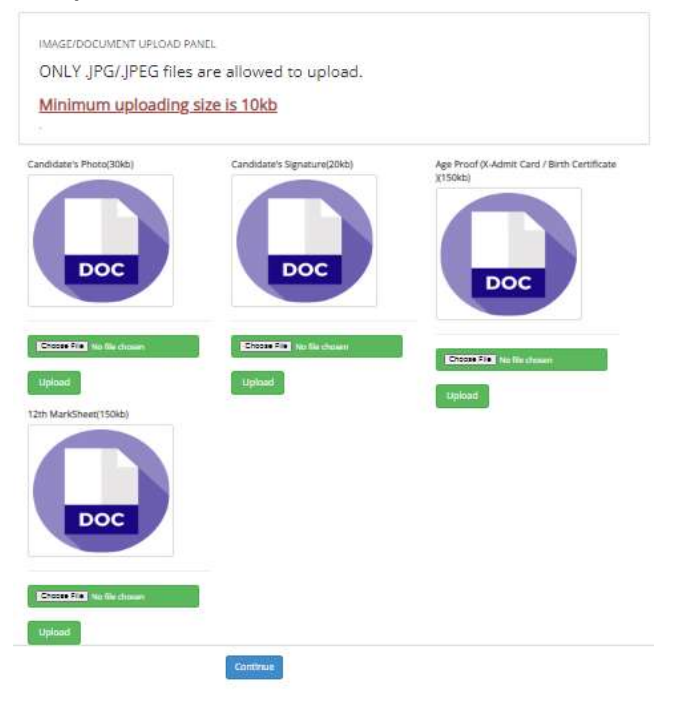

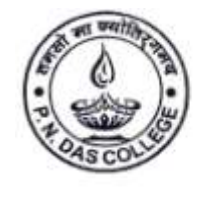

Santinagar, Palta, P.O.: Bengal Enamel, North 24 Parganas, Pin - 743122 (W.B.) Phone : (033) 2592 1327, Fax : (033) 2592 1327, e-mail : pndc.principal11@gmail.com Website : www.pndascollege.in

#### NAAC ACCREDITED - 2016

Rf: .....

| Date    |                                        |               |
|---------|----------------------------------------|---------------|
| A-169.0 | 10100000000000000000000000000000000000 | 1010144000010 |

#### 14. Select subjects

|                                  | VCOURSE -              |                                              | CORE COURSE I                     |                                               | CORE COURSE #                 |                    | CORE COURSE IN   |             |                  |
|----------------------------------|------------------------|----------------------------------------------|-----------------------------------|-----------------------------------------------|-------------------------------|--------------------|------------------|-------------|------------------|
| 8 7                              | NALA IN PA             | esentias (Mattalang . M                      | R HSTORY                          |                                               | # ECONOMICS                   | v                  | # POLITICA       | 1.10002     | ~                |
|                                  |                        | 7                                            |                                   | 1                                             | 7                             | 1                  |                  |             | 7                |
|                                  | Sei                    | BENGALIAECO                                  | ement Course (AEC                 | 12) :                                         | ADD: TO MY APPLICATION        | <                  |                  |             |                  |
| readigination<br>Legislation Adv | en beern adde<br>PPLED | d in your application. You ne                | nd to cick on <u>CONFIRM</u> from | ton to confirm selected<br>Major/Core Subject | Major/Core/Generic            |                    |                  | Merit Score | Cancelled Status |
| Action                           | Form No.               | Course/Program                               |                                   |                                               |                               |                    |                  |             |                  |
| Action                           | Form No<br>175670      | Course/Program<br>31/5 B.A. in Hymericles (M | uddicpinky#rspanne;               |                                               | HISTORY WHICH THE CONOMICS (N | HIOR 2) POUTICAL S | OBNICE (MAYOR 7) | 289.00      |                  |

#### **15. Print or Download Application**

|                                                                                                    |                                                                                                    |                                                                                                    | SUBJECT APPLED                                                                                                    |                                                                        |                                                                            |                                  |
|----------------------------------------------------------------------------------------------------|----------------------------------------------------------------------------------------------------|----------------------------------------------------------------------------------------------------|----------------------------------------------------------------------------------------------------|------------------------------------------------------------------------|----------------------------------------------------------------------------|----------------------------------|
| SERIAL                                                                                                  | FORM NO                                                                                                    | STREAM                                                                                                    | COMBINATION                                                                                                    | MERT SCORE                                                             | DATE                                                                       | STATUS                           |
| 1                                                                                                    | 175870                                                                                                    | INRS B.A. IN HUMANET<br>(MULTIDISCIPUNARY PI<br>GRAMME)                                                                                                    | ES<br>ROLHESTORY (MAJOR 1)-ECONOMICS (MAJOR 2)-POLITICAL SCIENCE (MAJOR 3                                                                                                    | 289.00                                                                 | 03/07/2023 05:0<br>7:35 PM                                                 | CONFRIMED                        |
|                                                                                                    |                                                                                                    |                                                                                                    | DECLARATION                                                                                                    |                                                                        |                                                                            |                                  |
|                                                                                                    |                                                                                                    |                                                                                                    |                                                                                                    |                                                                        |                                                                            |                                  |
| to here by dev                                                                                          | lare that the statement                                                                                                    | s made above are true and                                                                                                    | correct and the documents furnished along with the form are genuine to t                                                                                                    | the best of my knowle                                                  | dge and belief, in cos                                                     | er atty                          |
| So here by de<br>nation/docum                                                                           | dare that the statement<br>ents is satisequently de                                                                                                    | Is made above are true and<br>elected to be take or take,                                                                                                    | correct and the docaments furnished along with the form are genuine to t<br>my application/admission shall be treated as canceled.                                                                                                    | the best of my knowle                                                  | dge and befail, in cas                                                     | e atty                           |
| to here by de<br>nation/docum<br>agree that if al                                                       | dare that the statement<br>ents is satisequently de<br>Lany stage it is found th<br>admission will be canc                                                           | Is made above are true and<br>elected to be take or take,<br>that I do not fulfill any of the<br>relied.                                                              | connect and the documents harrished along with the form are genuine to t<br>my application/admission shall be treated as canceled.<br>In rules and regulations of the University and this college regarding admiss                                                                                                    | te best of my knowle<br>ion to undergraduat                            | rdge and belief, in car<br>c courses then my app                           | e any<br>Scatten will be rejec   |
| to here by de<br>nation/docum<br>gree that if al<br>atted then my<br>onfirm that I                      | dare that the statement<br>ents is satisfy unity the<br>tany stage it is found to<br>admission will be cano<br>have read UGC's regula                                | Is made above are fine and<br>elected to be take or fabe,<br>hat I do not fabful any of to<br>cilled.<br>from on Ragging publishe                                     | connect and the documents harvieland along with the form are genuine to t<br>my application/admission shall be treated as canceled,<br>in rules and regulations of the University and this college regarding admiss<br>I all www.ugc.ac.in and I agree to abide by all the rules related to anti-ruggl                                                     | the best of my knowle<br>iron to unitergraduat<br>ing as and when inde | rdge and Beflet, in cas<br>e courses then my app<br>shared in the college. | e any<br>sication will be reje   |
| do here by des<br>nation/docum<br>spree that if a<br>altied then my<br>confirm that 1<br>edmitted, 1 ar | dare that the statement<br>ents is satisequently de<br>any stage it is found it<br>i administion will be cance<br>have read UGC's regula<br>identate to abide by the | Is made above are fine and<br>elected to be take or falls,<br>half I do ont fulfill any of the<br>rated.<br>form on lilagging publishe<br>e Attendance Bules of the t | correct and the documents humished along with the form are genuine to t<br>my application/admission shall be treated as canceled.<br>In rules and regulations of the University and this college regarding admiss<br>of all www.ugc.ac.in and I agree to abide by all the rules related to anti ruggl<br>Iniversity and shall attend at least 75% classes. | be best of my knowl<br>ion to undergraduat<br>ing as and when indec    | ndge and Bellet, in cas<br>e courses then my app<br>shared in the college. | e arry<br>dication will be rejec |

#### 16. Click on Pay Admission Fess

| Upload Documents                 | GUARDIAN'S NAME       |     |
|----------------------------------|-----------------------|-----|
| And the Design of the local data | PHONE / MOBILE NO.    |     |
|                                  | XII STREAM:           |     |
| 🐣 Complete Profile               | 10TH MARKS PREC. 1 50 |     |
| 🖨 Peter Profile                  | 8                     |     |
| A Monty Passwort                 |                       |     |
| Surcel Application               | LANGUAGE 1            |     |
| All Payment Decembra             | LANGUAGE 3            | 1   |
|                                  | SUBJECT 1             |     |
| E Pay Administration Frees       | SUBJECT 2             | - 7 |
|                                  | SUBJECT 3             | - 1 |
| Administration Flat of pt        | 200/01/1 4            | - 1 |
| Apply for Care of Admission      | 577776797071,5766153  | Ì   |
| Help Desk                        | 4                     |     |

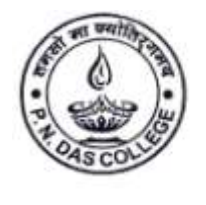

Rf.: .....

## P. N. DAS COLLEGE

Santinagar, Palta, P.O.: Bengal Enamel, North 24 Parganas, Pin - 743122 (W.B.) Phone : (033) 2592 1327, Fax : (033) 2592 1327, e-mail : pndc.principal11@gmail.com Website : www.pndascollege.in

#### NAAC ACCREDITED - 2016

Date .....

#### 17. Complete Profile

| Importent Note :                                                                                                    | ×    |
|----------------------------------------------------------------------------------------------------|------|
| Click on <u>Complete profile</u> and Please fill these details<br>:MotherTongue,MotherName,FatherName,PresentAddr,PermanentAddr,Nationality,N<br>category,BloodGr,relegion,FLearner,locality type,Permanent pin,Present<br>pin,Permanent State,Present State,Permanent contry,Present contry,Aadhar No. , | /ino |
| Complete Profile Cancel                                                                                                    |      |

### **18. COMPLETE THE PROFILE PAGE WHICH ARE BLANK**

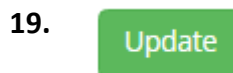

#### 22. Pay Admission Fees

| 🔒 Complete Profile            | 10TH MARKS PREC. : 50            |   |
|-------------------------------|----------------------------------|---|
| Direc Prode                   | <b>1</b> 0                       |   |
| A Modily Personnel            |                                  |   |
| 💠 Cancel Application          | LANGUAGE 1                       |   |
| 🛷 All Payment Recepts         | LANGUAGE I<br>SUBJECT 1          | - |
| Pay Admission Frees           | SUBJECT 2<br>SUBJECT 3           |   |
| Admission Receipt             | SUBJECT 4<br>ENVIRONMENT STUDIES |   |
| Ø Apply for Care of Admission |                                  |   |
| ? Holp Desk                   | 4                                |   |

### 21. Click on Pay Now

### Admission Voucher

|                   | Note: Mea        | se note that aft     | ter completion of the online payme | ent if you do not get the receipt p | lease contact H       | EUPDESK after 48 h     | hrs. Do Not Make     | Double Payms      | ere.           |                  |
|-------------------|------------------|----------------------|------------------------------------|-------------------------------------|-----------------------|------------------------|----------------------|-------------------|----------------|------------------|
|                   |                  |                      |                                    |                                     |                       |                        |                      |                   |                |                  |
| ACTIVE VOUR       | HERS ( YOU CAN   | TAY ADMISSION        |                                    |                                     |                       |                        |                      |                   |                |                  |
| Admission<br>Fees | Appication<br>NO | Admission<br>Voucher | Stream                             | Subjects                            | Admission<br>Catagory | Payment start-<br>time | Payment End-<br>time | Admission<br>Fees | Paid<br>Status | Cancel<br>Status |

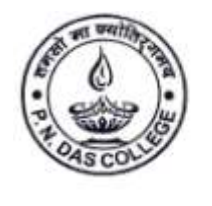

Santinagar, Palta, P.O.: Bengal Enamel, North 24 Parganas, Pin - 743122 (W.B.) Phone : (033) 2592 1327, Fax : (033) 2592 1327, e-mail : pndc.principal11@gmail.com Website : www.pndascollege.in

#### NAAC ACCREDITED - 2016

Ref.: .....

Date .....

#### 22. Payment Gateway for Make Admission Payment

| Admission Fees:                                                                                                    | Rs 1898 |
|----------------------------------------------------------------------------------------------------|---------|
| Print                                                                                                    |         |
| SELF-DECLARATION                                                                                                    |         |
| 1. I hereby declare the information provided by me in the application form are complete and true to the best of my knowledge and based on records. I also declare that I have fulfilled all the eligibility criteria as mentioned in the admission notification in the website. I hereby undertake to present all the original documents in time (as per notification of the College) and I am aware that if I fail do so i.e. if I do not submit these documents or if there is a discrepancy between the information I have given in the application form and my original certificates, my admission |         |
| 4                                                                                                    | •       |
| I have read and understood all the information.                                                                                                    |         |
| BILLDESK                                                                                                    |         |

23. After Pay the admission Fees – Re-login in your portal with your Application No. & Password - <mark>click on Admission Receipt</mark> and take the print of <mark>Admission Form</mark> - <mark>Receipt</mark> - ID Card and follow the college website regularly for further information.